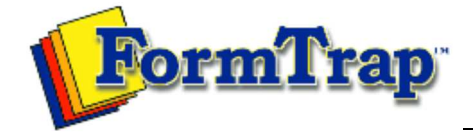

Start | Queues | Data Folders | Archive | Setup Submit | Associated Files | Other Add-ons | Version Upgrade

| Manage Data Folders   Manage Split Rule Files   To add a Split Rule File   To add a Split Rule File   To add a Split Rule File   Select Split Rule Split Rule File   Open   Image Data Folders   Wanage Split Rule File   To add a Split Rule File   To add a Split Rule File   To add a Split Rule File   To add a Split Rule File   To add a Split Rule File   To add a Split Rule File   To add a Split Rule File   To add a Split Rule File   To add a Split Rule File   To add a Split Rule File   To below Split Rule File   The gence   The length Rule File   To delete a Split Rule File   To delete a Split Rule File   To delete a Split Rule File   To delete a Split Rule File   To delete a Split Rule File   To delete a Split Rule File   To delete a Split Rule File   To delete a Split Rule File   To delete a Split Rule File   To delete a Split Rule File   To delete a Split Rule File   To delete a Split Rule File   To delete a Split                                                                                                    | Queue Setup                                                                 | Manage Split Rule Files                                                                 |                                                                                                    |                                                                                                    |                                                                          | 搅 PDF versior                       |                        |  |
|----------------------------------------------------------------------------------------------------|-----------------------------------------------------------------------------|-----------------------------------------------------------------------------------------|----------------------------------------------------------------------------------------------------|----------------------------------------------------------------------------------------------------|--------------------------------------------------------------------------|-------------------------------------|------------------------|--|
| Add a Split Rule File   To add a Split Rules in the tree structure.   9. Citck the Add Split Rules button.   9. A cliado pace pors up to add split rule file(s). Select the rule file(s) you wish to add and click Open to finish.   Image: Comparison of the split rule file(s). Select the rule file(s) you wish to add and click Open to finish.   Image: Comparison of the split rule file(s). Select the rule file(s) you wish to add and click Open to finish.   Image: Comparison of the split rule file(s). Select the rule file(s) you wish to add and click Open to finish.   Image: Comparison of the split rule file(s).   Image: Comparison of the split rule file(s).   Image: Comparison of the split rule file(s).   Image: Comparison of the split rule file(s).   Image: Comparison of the split rule file(s).   Image: Comparison of the split rule file(s).   Image: Comparison of the split rule file(s).   Image: Comparison of the split rule file(s).   Image: Comparison of the split rule file(s).   Image: Comparison of true split rule file(s).   Image: Comparison of true split rule file(s).   Image: Comparison of true file(s).   Image: Comparison of true split rule file(s).   Image: Comparison of true split rule file(s).   Image: Comparison of true split rule file(s).   Image: Comparison of true file(s).                                                                                                    | Manage Data Folders<br>Manage Substitution Files<br>Manage Split Rule Files | The single Split R                                                                      | ules folder is a                                                                                         | at root level.                                                                                        |                                                                          |                                     |                        |  |
| To add a Split Rule File:<br>9. Select Split Rules in the tree structure.<br>9. Click the Add Split Rules button.<br>9. A data box pops up to a dat split rule file(s). Select the rule file(s) you wish<br>to add and click Open to finish.<br>9. Open IIIIIIIIIIIIIIIIIIIIIIIIIIIIIIIIIIII                                                                                                    |                                                                             | Add a Split Rule                                                                        | e File                                                                                                   |                                                                                                    |                                                                          |                                     |                        |  |
| Open Image: Construct a Lood Files Image: Construct a Lood Files Image: Construct a Lood Files   Image: Construct a Lood Files Image: Construct a Lood Files Image: Construct a Lood Files   Image: Construct a Lood Files Image: Construct a Lood Files Image: Construct a Lood Files   Image: Construct a Lood Files Image: Construct a Lood Files Image: Construct a Lood Files   Image: Construct a Lood Files Image: Construct a Lood Files Image: Construct a Lood Files   Image: Construct a Lood Files Image: Construct a Lood Files Image: Construct a Lood Files   Image: Construct a Lood Files Image: Construct a Lood Files Image: Construct a Lood Files   Image: Construct a Lood Files Image: Construct a Lood Files Image: Construct a Lood Files   Image: Construct a Lood Files Image: Construct a Lood Files Image: Construct a Lood Files   Image: Construct a Lood Files Image: Construct a Lood Files Image: Construct a Lood Files   Image: Construct a Lood Files Image: Construct a Lood Files Image: Construct a Lood Files   Image: Construct a Lood Files Image: Construct a Lood Files Image: Construct a Lood Files   Image: Construct a Lood Files Image: Construct a Lood Files Image: Construle Lood Files                                                                                                    |                                                                             | To add a Split Ru<br>Select <b>Sp</b><br>Click the <i>J</i><br>A dialog b<br>to add and | ule File:<br><b>lit Rules</b> in the<br><b>Add Split Rule</b><br>ox pops up to<br>d click <b>Open</b> to | e tree structure.<br>es button.<br>allow you to add spl<br>o finish.                                  | it rule file(s). Sele                                                    | ect the rule file(s                 | s) you wish            |  |
| Look in: My Formitap Load Files Image: Second Second |                                                                             | Open                                                                                    |                                                                                                    |                                                                                                    |                                                                          |                                     | ? 🔀                    |  |
| Wirde_1.rul Imple_1.rul   Wirde_2.rul Imple_1.rul   Deckop Imple_1.rul   Wirde_2.rul Imple_1.rul   Wirde_2.rul Imple_1.rul   Delete a Split Rule File Imple_1.rul   To delete a Split Rule File Imple_1.rul   Select the split rule file(s) you wish to delete under Split Rules in the tree structure.   Click the Delete button Imple_1.rul   To delate survey ou wark to delete 1 rule file(s)? Imple_1.rul   Wirde_1.rul Imple_1.rul                                                                                                    |                                                                             | Look jn:                                                                                | 🔁 My Formtra                                                                                             | p Load Files                                                                                          | V 0                                                                      | 👌 📂 🛄+                              |                        |  |
| Top<br>Delete a Split Rule File<br>To delete a Split Rule File:<br>• Select the split rule file(s) you wish to delete under Split Rules in the tree structure.<br>• Click the Delete button.<br>• The dialog box pops up to confirm the deletion process. Click Yes to finish.<br>FTSpooler<br>Yes No                                                                                                    |                                                                             | My Recent<br>Documents<br>Desktop<br>My Documents<br>My Computer                        | File name:                                                                                               | L<br>Rule files (*.rul)                                                                               |                                                                          |                                     | <u>D</u> pen<br>Cancel |  |
| Delete a Split Rule File   To delete a Split Rule File:   • Select the split rule file(s) you wish to delete under Split Rules in the tree structure.   • Click the Delete button.   • The dialog box pops up to confirm the deletion process. Click Yes to finish.   FTSpooler   Image: Are you sure you want to delete 1 rule file(s)?   Yes                                                                                                    |                                                                             |                                                                                         |                                                                                                    |                                                                                                    |                                                                          |                                     | Тор                    |  |
| Tor                                                                                                    |                                                                             | Delete a Split Ro<br>To delete a Split<br>• Select the<br>• Click the I<br>• The dialog | ule File<br>Rule File:<br>split rule file(s<br>Delete button.<br>box pops up                             | s) you wish to delete<br>to confirm the deletic<br><b>bler</b><br>Are you sure you war<br><u>Y</u> es | under <b>Split Rule</b><br>on process. Click<br>nt to delete 1 rule file | s in the tree str<br>Yes to finish. | ucture.                |  |

Disclaimer | Home | About Us | News Products | Customer Area | Free Trial | Success Stories | Contact Us Copyright © 1995 - 2010 TC G Information Systems Pty. Ltd. All rights reserved.